#### Windows 2012 Password Recovery Process

Kieran Lane

http://www.kieranlane.com/

### Instructions

To reset the password on your Windows 2012 server, simply complete the following steps:

- Boot from the Micrsoft Windows Server 2012 DVD
- From the Windows Setup menu, click "Next".
- Select "Repair your computer"
- Under Choose and option, click on "Troubleshoot".
- Under Advanced options, click "Command Prompt".
- At the command prompt, run the following commands: d: cd windows\system32

ren Utilman.exe Utilman.exe.old copy cmd.exe Utilman.exe

- Close the command prompt and then click "Continue".
- The server should now boot and present the logon screen. Here click Windows Key + U.
- At the prompt you can now change the password, by typing the following command: net user administrator Password123 This will set the password for the Administrator user to be Password123 (case sensitive).

Closing the command prompt, you should now be able to log back onto the server using the password you have provided in the last step.

### **Cleanup Steps**

Once you have verified you can log on to the server you will have repeat the steps above and boot using the Windows Server 2008 DVD/ISO and run the command prompt again.

- Restart your server and once again, boot from the Micrsoft Windows Server 2012 DVD
- From the Windows Setup menu, click "Next".

- Select "Repair your computer"
- Under Choose and option, click on "Troubleshoot".
- Under Advanced options, click "Command Prompt".
- At the command prompt, run the following commands: d: cd windows\system32 ren utilman.exe utilman.exe.new copy utilman.exe.old utilman.exe
- Close the command prompt and then click "Continue".

You should be back up and running as if nothing ever happened.

#### Screenshots

| Windows Setup                                                           |      |
|-------------------------------------------------------------------------|------|
| Windows Server 2012                                                     |      |
| Language to install: English (United States)                            |      |
| Keyboard or input method: US                                            | 1    |
| Enter your language and other preferences and click "Next" to continue. |      |
| 2012 Microsoft Corporation. All rights reserved.                        | Next |
|                                                                         |      |
|                                                                         |      |

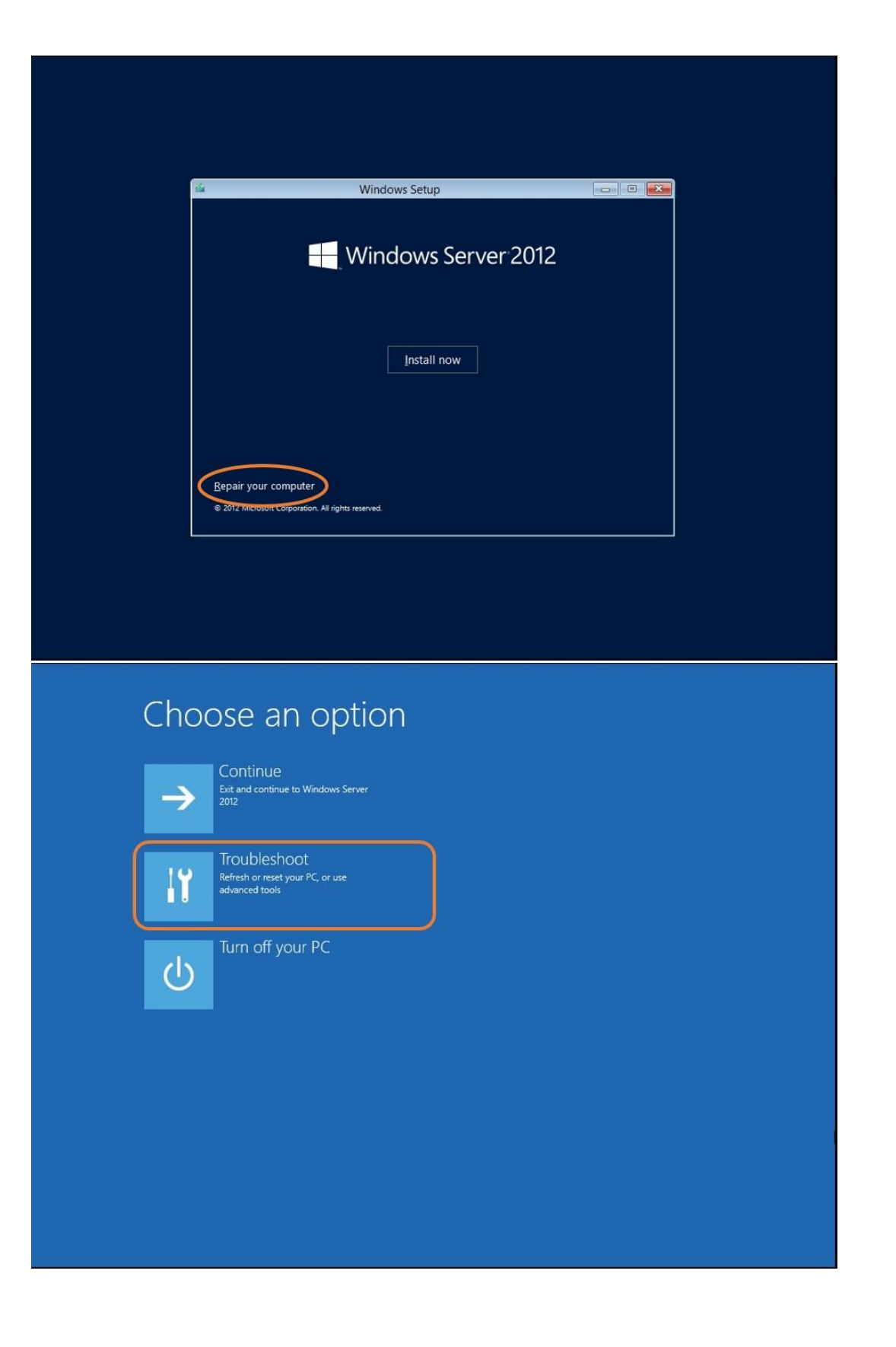

## 

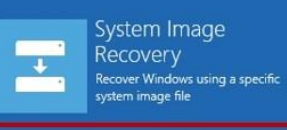

C:\

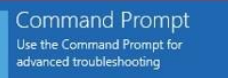

K:\Sources>d: D:\>cd windows\system32 D:\Windows\System32>ren utilman.exe utilman.exe.old D:\Windows\System32>copy cmd.exe utilman.exe 1 file(s) copied. D:\Windows\System32>

Administrator: X:\windows\SYSTEM32\cmd.exe Microsoft Windows [Version 6.2.9200]

### Choose an option

| $\rightarrow$ | Continue<br>Exit and continue to Windows Server<br>2012            |
|---------------|--------------------------------------------------------------------|
| 11            | Troubleshoot<br>Refresh or reset your PC, or use<br>advanced tools |
| ወ             | Turn off your PC                                                   |

#### Advanced options €

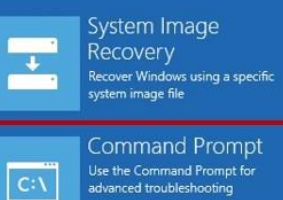

Command Prompt Use the Command Prompt for advanced troubleshooting

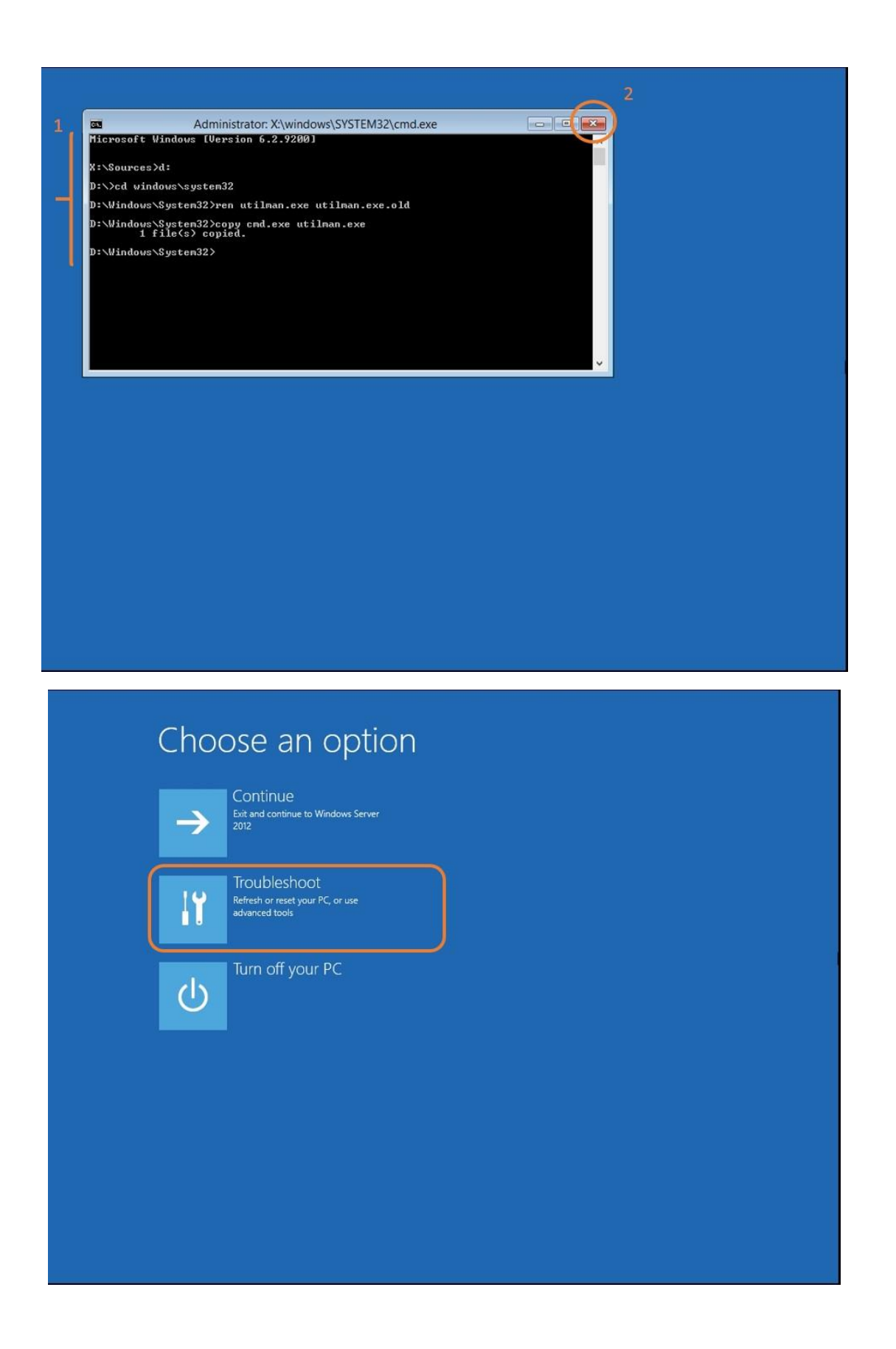

Press Ctrl+Alt+Delete to sign in.

÷

Press Windows Key + U

# 09:57 Tuesday 17 September

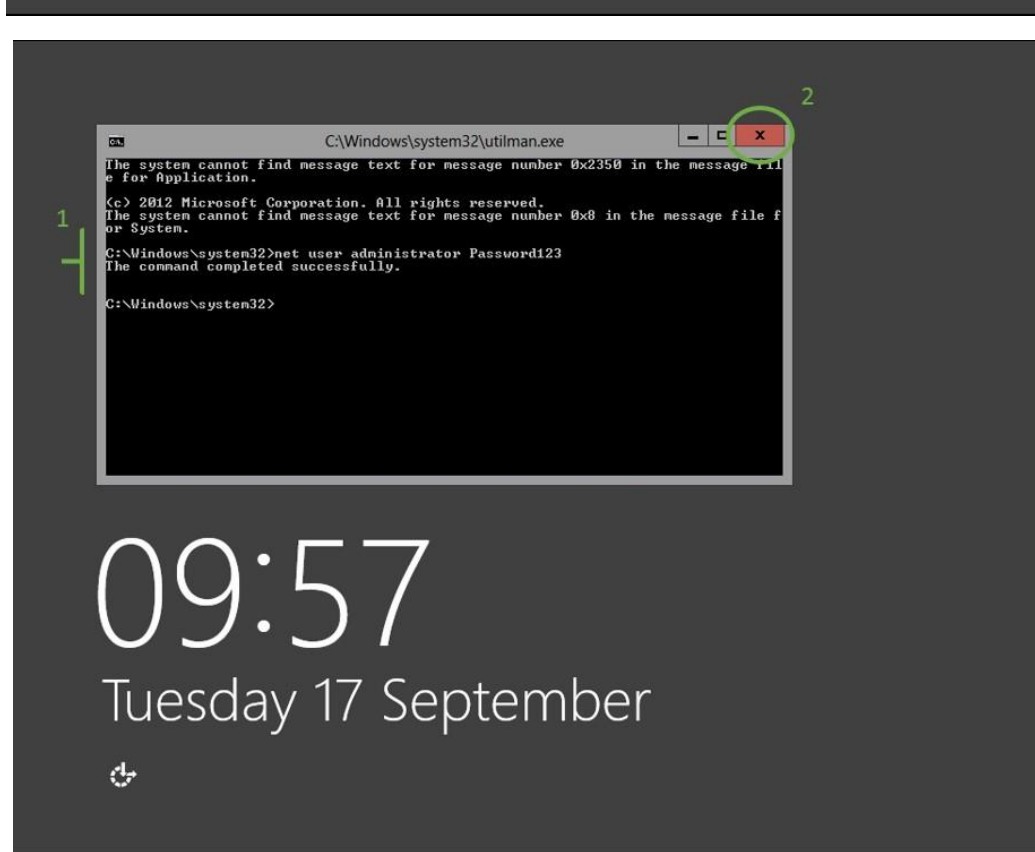